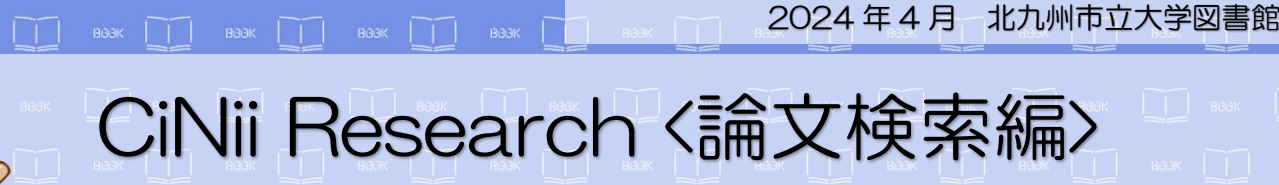

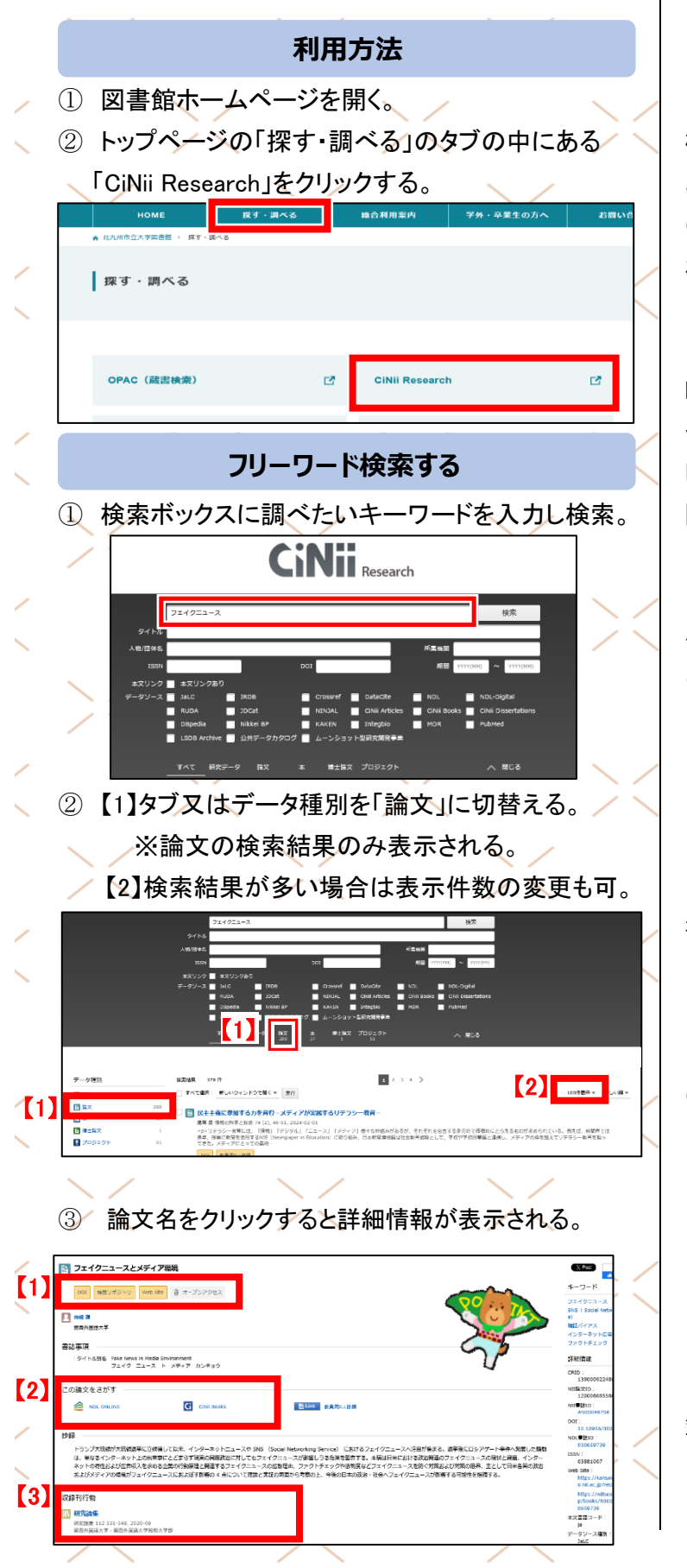

## 【1】本文アクセスのための外部リンク

## 機関リポジトリ

機関リポジトリ(国内の大学などの自機関の構成員に よる研究成果等を収集し、公開しているデータベース) の詳細画面に移動。論文がリポジトリに登録されてい れば、本文 PDFを無料で閲覧可能。

## DOI

DOI(電子化された学術論文、書籍や論文付随情報を 登録しコンテンツの所在情報等とともに管理するサー ビス)の出版者の本文へのリンク。本文 PDF を無料で 閲覧可能。

Web Site

外部サイトへのリンク。

※上記以外にもリンクが表示されるものがあります

【2】この論文をさがす

MDL ONLINE

「国立国会図書館オンライン」へのリンク。国立国会図 書館の所蔵情報を確認することができる。

## CiNii Books

「CiNii Books」へのリンク。論文が集録されている資料の詳細情報が表示される。

【3】 収録刊行物

収録刊行物

 研究論集 = Journal of Inquiry and Research

 ① 研究論集 = Journal of Inquiry and Research

 112
 331-349, 2020-09

 ⑤ 関西外国語大学・関西外国語大学短期大学部
 ②
 ③
 ④

当該論文の掲載情報が①雑誌名・②巻号数・③ページ 範囲・④刊行年・⑤出版者の順に記載されている

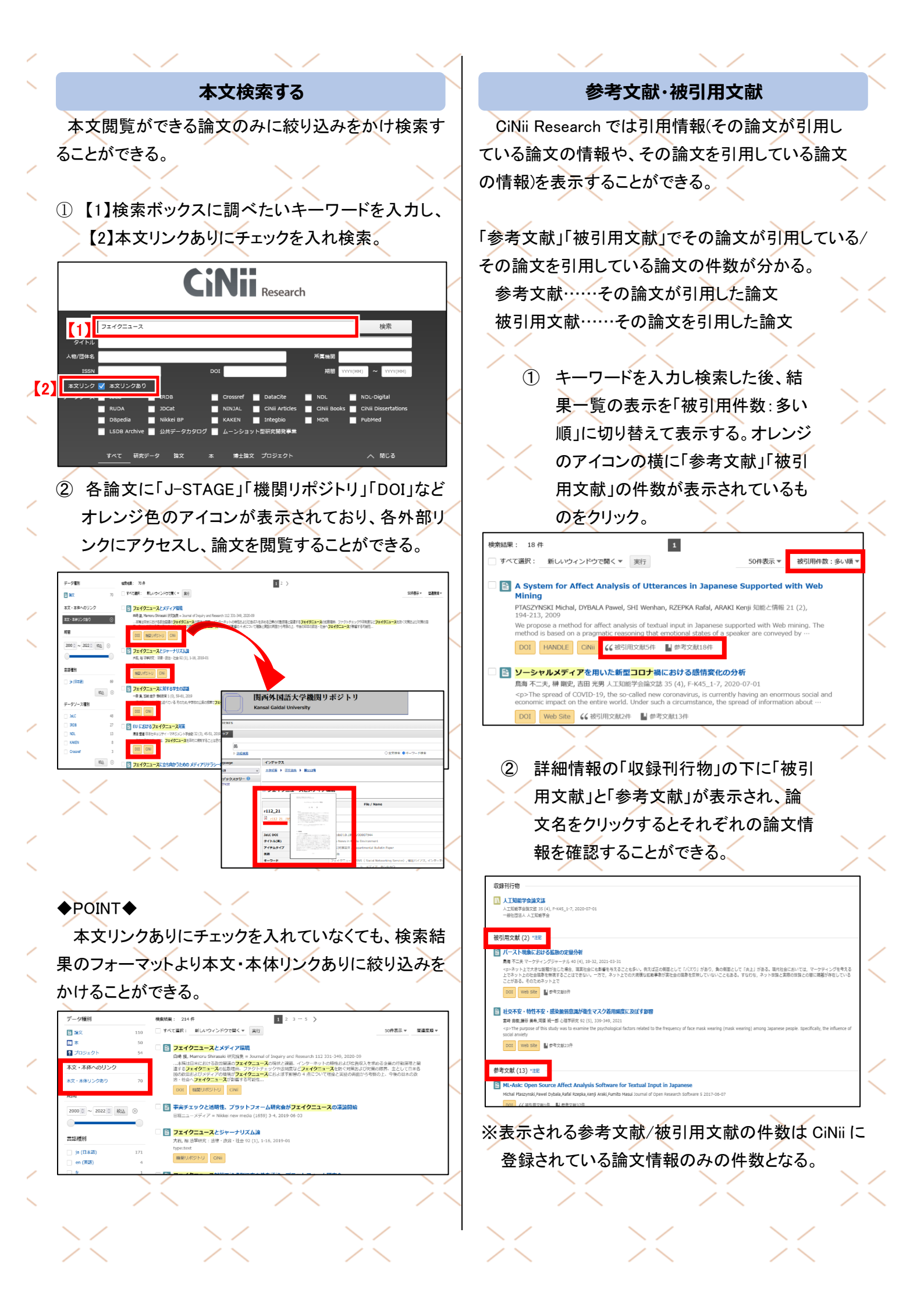